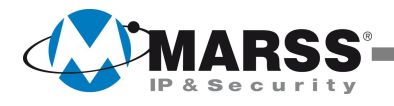

# **PRE-CONFIGURAZIONE**

# ROUTER BOARD

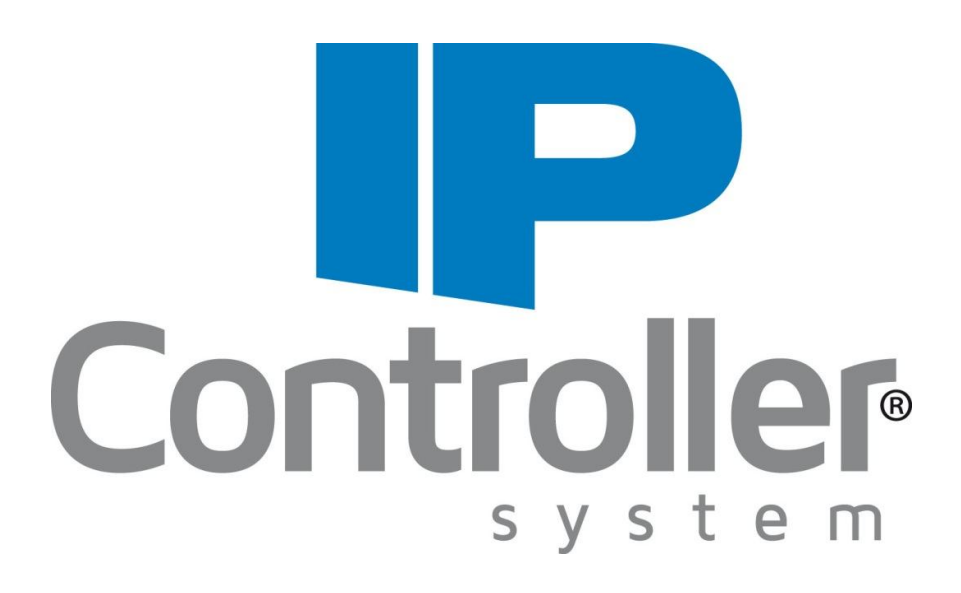

# Dati Wi-Fi di accesso al Router Board

SSID: marssnet

Chiave Wi-Fi: marssnet

Indirizzo IP Router Board: 192.168.88.1

### Plugin VPN MarssNet (solo dati, no video)

Accesso da remoto fino a 4 dispositivi IP (moduli IP Controller, centrali di allarme) tramite APP, UDIP, Web URL, software di gestione centrali di allarme, etc.

|                                                           | Dati da inse<br>nell'appara | erire<br>to #   | Dat | i da inse | rire nell'Applicativo p<br>remoto l'apparato | er gestire da                                                   |
|-----------------------------------------------------------|-----------------------------|-----------------|-----|-----------|----------------------------------------------|-----------------------------------------------------------------|
| APPARATO<br>(IP Controller<br>o<br>centrale<br>d'allarme) | Indirizzo IP                | Porta<br>Locale | МАС | Codice    | Dominio                                      | Porta remota                                                    |
| 1                                                         | 192.168. <b>1</b> .249      | 26501           | *   | *         |                                              | La <b>prima</b><br>sull'etichetta<br>posteriore del<br>router   |
| 2                                                         | 192.168. <b>1</b> .250      | 26501           | *   | *         | http://marcspot.marcs.ou                     | La <b>seconda</b><br>sull'etichetta<br>posteriore del<br>router |
| 3                                                         | 192.168. <b>1</b> .251      | 26501           | *   | *         | nup.//marssnet.marss.eu                      | La <b>terza</b><br>sull'etichetta<br>posteriore del<br>router   |
| 4                                                         | 192.168. <b>1</b> .252      | 26501           | *   | *         |                                              | La <b>quarta</b><br>sull'etichetta<br>posteriore del<br>router  |

# Gateway: 192.168.1.1 Subnet mask: 255.255.255.0 (parametri di default dell'IP Controller)

\* Dati presenti sia sul manuale del modulo IP Controller che sul PCB tramite etichetta adesiva

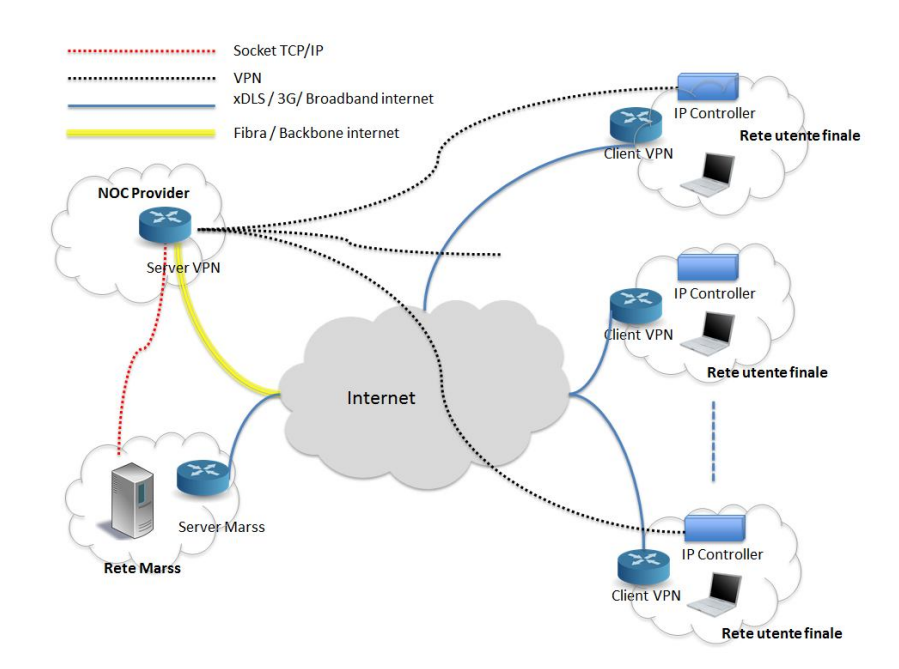

# Pre-configurazione di port forwarding al di fuori della MarssNet

Parametri di rete pre-configurati nel router board per l'accesso da remoto ad altri 4 dispositivi (ad es. DVR, NVR, IP Camera)al di fuori della VPN MarssNet

| Apparato | Im            | postazioni IP | Porta Locale | Porta remota |
|----------|---------------|---------------|--------------|--------------|
|          | Indivizzo ID. | 102 168 0 240 | 1021         | 1021         |
| 1        | Subnet mask:  | 255.255.255.0 | 8001         | 8001         |
|          | Gateway:      | 192.168.0.1   | 8201         | 8201         |
|          |               |               | 1031         | 1031         |
|          |               |               | 1022         | 1022         |
| 2        | Indirizzo IP: | 192.168.0.250 | 8002         | 8002         |
|          | Gateway:      | 192.168.0.1   | 8202         | 8202         |
|          |               |               | 1032         | 1032         |
|          |               |               | 1023         | 1023         |
| 3        | Indirizzo IP: | 192.168.0.251 | 8003         | 8003         |
| -        | Gateway:      | 192.168.0.1   | 8203         | 8203         |
|          |               |               | 1033         | 1033         |
|          |               |               | 1024         | 1024         |
| 4        | Indirizzo IP: | 192.168.0.252 | 8004         | 8004         |
|          | Gateway:      | 192.168.0.1   | 8204         | 8204         |
|          |               |               | 1034         | 1034         |

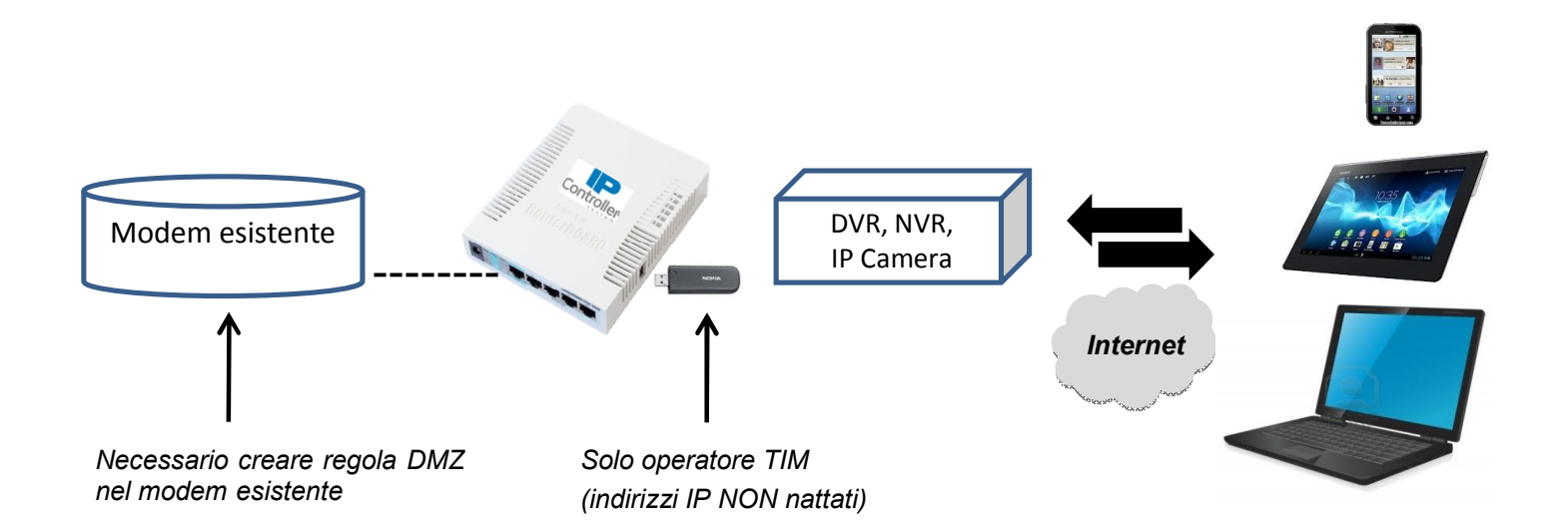

#### Parametri APN

Il router Board IPC-4084 e pre-configurata con i parametri APN per l'operatore **TIM**. In questo caso l'APN è **ibox.tim.it** Nel caso si utilizzi un operatore mobile diverso è necessario configurare il nuovo valore di APN.

Di seguito sono elencati i valori di APN degli operatori italiani, in vigore durante la redazione di questo manuale (Marzo 2013)

| OPERATORE     | APN                     |
|---------------|-------------------------|
| H3G           | tre.it                  |
| TIM           | ibox.tim.it             |
| WIND          | internet.wind           |
| WIND BUSINESS | internet.wind.biz       |
| VODAFONE      | web.omnitel.it          |
| POSTE MOBILI  | internet.postemobile.it |
| COOP VOCE     | web.coopvoce.it         |
| BIP MOBILE    | internet.vistream.it    |

<u>IMPORTANTE</u>: I valori di APN sono soggetti a variazioni da parte dell'operatore. Per maggiori dettagli contattare il centro di assistenza di telefonia mobile.

#### Modifica dei parametri APN

Per modificare il parametro APN sul Router Board IPC-4084 eseguire le seguenti istruzioni:

1) Attraverso un qualsiasi browser accedere alla pagina di configurazione digitando l'indirizzo IP <u>http://192.168.88.1</u> Password: **marss** e cliccare su **Login**.

| Modifica Visualizza Preferiti Strumenti ?                                                       |                                                          |
|-------------------------------------------------------------------------------------------------|----------------------------------------------------------|
| RouterOS v6.0rc4                                                                                | IP&Security                                              |
| You have connected to a router. Administrative access only. If this device is no administrator. | ot in your possession, please contact your local network |
| WebFig Login:                                                                                   |                                                          |
| Password:                                                                                       |                                                          |
|                                                                                                 |                                                          |
|                                                                                                 |                                                          |
| Winbox Telnet Graphs License Help                                                               |                                                          |
|                                                                                                 | © mikrotik                                               |
|                                                                                                 |                                                          |
|                                                                                                 |                                                          |
|                                                                                                 |                                                          |

### 2) Cliccare su **PPP**

| File Modifica | Visualiz | za P | referiti Strumenti ?               |             |                  |        |      |      |                  |                     |                 |          |             |
|---------------|----------|------|------------------------------------|-------------|------------------|--------|------|------|------------------|---------------------|-----------------|----------|-------------|
| Quick Set     |          |      |                                    |             |                  |        |      |      |                  |                     |                 | Web      | Fig v6.0r   |
| Interfaces    |          |      |                                    |             |                  |        |      |      |                  |                     |                 | CPE      | - Quick S   |
| Wireless      |          |      |                                    |             |                  |        |      |      |                  |                     |                 |          |             |
| Bridge        |          |      |                                    |             |                  |        |      |      |                  |                     |                 |          |             |
|               |          |      |                                    |             |                  |        |      |      | Info             |                     |                 |          | Configurati |
| H PPP         |          |      | WLAN MAC Address D4:CA:6D:52:09:1D |             |                  |        |      | Mode | Router OBridg    | e                   |                 |          |             |
| o riesti      |          |      |                                    | ana an      |                  |        |      |      |                  |                     |                 |          |             |
| MDIS          | -        |      | LAN MAC Addr                       | ess         | D4:CA:6D:6A:32:5 | 53     |      |      |                  |                     |                 |          | WL          |
| outing        |          |      |                                    |             |                  |        |      |      | Wireless         | Address Acquisition | ● Static C DHCP | C PPPoE  |             |
| System        |          |      |                                    | r           |                  |        |      |      | WII CICCO        |                     |                 | _        |             |
| Oueues        |          |      | Cour                               | ntry        | no_country_set   |        |      |      |                  | WLAN IP Address     | 0.0.0/0         |          |             |
| Files         |          |      | Channel Wi                         | idth        | 20MHz            | •      |      |      |                  | Gateway             | 172.31.254.254  |          |             |
| Log           |          | _    |                                    | 1           |                  |        | -    |      |                  |                     |                 |          |             |
| Radius        |          |      | Address                            | SSID        | Band             | Prot   | Freq | 5    | ignal<br>trength | DNS Servers         | ▼ 8.8.8.8       | -        |             |
| Tools         | •        | р    | 00:24:B2:FC:5A:66                  | ipcontrtest | 2GHz-B 20MHz     | 802.11 | 2412 | -75  |                  |                     | ▼ 8.8.4.4       | <b>^</b> |             |
| New Terminal  |          | P    | 00:04:ED:68:A3:E0                  | IPC         | 2GHz-B 20MHz     | 802.11 | 2412 | -86  |                  | Upload              | unlimited       | ▼ bits/s |             |
| MetaROUTER    |          | D    | 00-18-11-86-25-78                  | Dlink       | 2GHz-B 20MHz     | 802.11 | 2427 | -92  |                  |                     | Landers         |          |             |
| Make Supout.  | rif      | -    | 44:03:46:03:74:38                  | codomorco   | 20112-D 2011112  | 002.11 | 2457 | -02  |                  | Download            | unlimited       | ▼ bits/s |             |
| Undo          |          | P    | A4.93.4C.02.74.38                  | secentars   | 2012-8 201112    | 802.11 | 2402 | -00  |                  |                     |                 |          |             |
| Redo          |          |      |                                    |             |                  |        |      |      | -                |                     | 16              |          | L           |
| Hide Menu     | _        |      |                                    |             |                  |        |      |      |                  | LAN IP Address      | 192.168.0.1/24  |          |             |
| Hide Password | ls       | •    |                                    |             |                  |        |      |      |                  | DHCD Server         |                 |          |             |
| Safe Mode     |          |      |                                    |             |                  |        |      |      |                  | blier server        |                 |          |             |
| Design Skin   |          | -    |                                    |             |                  |        |      |      |                  | NAT                 |                 |          |             |
| g Design Skin |          | -    |                                    |             |                  |        |      |      |                  |                     |                 |          |             |

# 3) Doppio clic su **ppp-out**

|                     |         |          |          |                   |                     |             |         |            |              |              |       | -     | Statements. |         |           | - 0 <u>×</u>    |
|---------------------|---------|----------|----------|-------------------|---------------------|-------------|---------|------------|--------------|--------------|-------|-------|-------------|---------|-----------|-----------------|
| < 🕞 🧭 http://       | 192.16  | 8.88.1/w | vebfig/# | ≠PPP , <b>O</b>   | 🝷 🗟 🖒 🗙 🎑 marssnet  | -0010 - PPP | at ad 🗙 |            |              | _            |       |       |             |         |           | <b>↑</b> ★ ₩    |
| File Modifica Vis   | ualizza | a Prefe  | eriti S  | itrumenti ?       |                     |             |         |            |              |              |       |       |             |         |           |                 |
| A Quick Set         |         |          |          |                   |                     |             |         |            |              |              |       |       |             |         | WebFig v  | 6.0rc4          |
| Interfaces          | ſ       | Interfa  |          | PPPoF Servers Sec | Profiles Activ      | e Connecti  | ons     |            |              |              |       |       |             |         |           | DDD             |
| 1 Wireless          |         | Interio  |          |                   |                     | e connecti  | 0115    |            |              |              |       |       |             |         |           |                 |
| 🕌 Bridge            | 1       | Add No   | ow .     | DDD Scanner DDT   | D Server SSTD Serve |             | enver   | VPN Server | PPPoE Scar   | 7            |       |       |             |         |           |                 |
| 🕎 Switch            |         | Add In   |          |                   |                     |             |         | VPN Derver | FFFOE Star   | <u> </u>     |       |       |             |         |           |                 |
| PPP                 |         | 4 item   | 9        |                   |                     |             |         |            |              |              |       |       |             |         |           |                 |
| °18 Mesh            |         |          | -        |                   |                     |             |         |            |              |              |       |       |             |         |           |                 |
| IP                  | •       |          |          | ▲ Name            | Туре                | L2 MTU      | Тх      | Rx         | Tx<br>Packet | Rx<br>Packet | Тх    | Rx    | Тх          | Rx      |           |                 |
| MPLS                | •       |          |          |                   |                     |             |         |            | (p/s)        | (p/s)        | Drops | Drops | Errors      | Errors  |           |                 |
| Routing             | •       | - D      | R        | l2tp-marss-00010  | L2TP Client         |             | 0 bps   | 0 bps      | 0            | 0            | 0     | 0     | 0           | 0       |           |                 |
| System              | •       | - D      | R        | ppp-out           | PPP Client          |             | 0 bps   | 0 bps      | 0            | 0            | 0     | 0     | 0           | 0       |           |                 |
| Queues              |         | - E      | X        | ppp-out1          | PPP Client          |             | 0 bps   | 0 bps      | 0            | 0            | 0     | 0     | 0           | 0       |           |                 |
| Files               |         | - F      | X        | ppp-out2          | PPP Client          |             | 0 hps   | 0 hps      | Ω            | n            | 0     | n     | 0           | Ω       |           |                 |
| Log                 |         |          |          |                   |                     |             |         |            |              |              |       |       |             |         |           |                 |
| 🥵 Radius            |         |          |          |                   |                     |             |         |            |              |              |       |       |             |         |           |                 |
| 💥 Tools             | •       |          |          |                   |                     |             |         |            |              |              |       |       |             |         |           |                 |
| New Terminal        |         |          |          |                   |                     |             |         |            |              |              |       |       |             |         |           |                 |
| MetaROUTER          |         |          |          |                   |                     |             |         |            |              |              |       |       |             |         |           |                 |
| Aake Supout.rif     |         |          |          |                   |                     |             |         |            |              |              |       |       |             |         |           |                 |
| 🦐 Undo              |         |          |          |                   |                     |             |         |            |              |              |       |       |             |         |           |                 |
| 🔿 Redo              |         |          |          |                   |                     |             |         |            |              |              |       |       |             |         |           |                 |
| Hide Menu           |         |          |          |                   |                     |             |         |            |              |              |       |       |             |         |           |                 |
| •••• Hide Passwords |         |          |          |                   |                     |             |         |            |              |              |       |       |             |         |           |                 |
| 🕈 Safe Mode         |         |          |          |                   |                     |             |         |            |              |              |       |       |             |         |           |                 |
| 🕞 Design Skin       |         |          |          |                   |                     |             |         |            |              |              |       |       |             |         |           |                 |
|                     | =       |          |          |                   |                     |             |         |            |              |              |       |       |             |         |           | € 110% <b>▼</b> |
|                     | C       |          | W        | K P3              | A P                 |             |         |            | 2            | )            |       |       | IT 🙄 🎉      | 6 🧿 🔵 🖣 | * 🍝 🖿 📴 🅪 | 16:16           |

4) Modificare il valore APN di default con quello dell'operatore da utilizzare.

|                | (103.107      |                             |               | Bdy a                                                                                                    |  |  |              |                                             |          |
|----------------|---------------|-----------------------------|---------------|----------------------------------------------------------------------------------------------------|--|--|--------------|---------------------------------------------|----------|
|                | ttp://192.108 | Nos.1/webtig/#PPPIntenace.9 | ¢.            | a o x a marssnet-0050 - Interface < x                                                                           |  |  | 141          |                                             | 10 22 25 |
| File Modifica  | Visualizza    | Preferiti Strumenti ?       |               |                                                                                                    |  |  |              | 107 - L P <sup>2</sup>                      |          |
| Interfaces     |               |                             |               |                                                                                                    |  |  |              | webrig                                      | V3.24    |
| Wireless       |               |                             |               |                                                                                                    |  |  | Int          | erface <pp< td=""><td>op-out&gt;</td></pp<> | op-out>  |
| Bridge         |               |                             |               |                                                                                                    |  |  |              |                                             |          |
| PPP            |               | OK Cancel Appl              | y Remove Scan | Info Advanced Mode Torch                                                                                        |  |  |              |                                             |          |
| Mesh           |               |                             |               |                                                                                                    |  |  |              |                                             |          |
| IP             | •             | Status: connected running   | not slave     |                                                                                                    |  |  |              |                                             |          |
| MPLS           | •             | Enabled                     | ~             |                                                                                                    |  |  |              |                                             |          |
| Routing        | •             |                             |               |                                                                                                    |  |  |              |                                             |          |
| System         | •             |                             |               |                                                                                                    |  |  |              | C                                           | General  |
| Queues         |               | Name                        | ppp-out       | 1                                                                                                    |  |  |              |                                             |          |
| Files          |               |                             | (FFF - SS     | _                                                                                                    |  |  |              |                                             |          |
| Log            |               | Туре                        | PPP Client    |                                                                                                    |  |  |              |                                             |          |
| Radius         |               | Port                        | usbi          |                                                                                                    |  |  |              |                                             |          |
| Tools          | •             |                             |               |                                                                                                    |  |  |              |                                             |          |
| New Terminal   |               | API                         | ▲ ibox.tim.it | 2                                                                                                    |  |  |              |                                             |          |
| Make Supout.r  | rif           |                             |               |                                                                                                    |  |  |              |                                             |          |
| Undo           |               | PIN                         | •             |                                                                                                    |  |  |              |                                             |          |
| Redo           |               |                             |               |                                                                                                    |  |  |              |                                             | PPP      |
| Hide Menu      |               |                             |               | 7                                                                                                    |  |  |              |                                             |          |
| Hide Password  | is            | User                        |               | _                                                                                                    |  |  |              |                                             |          |
| Safe Mode      |               | Password                    | •             |                                                                                                    |  |  |              |                                             |          |
| Design Skin    |               | Domoto Address              |               |                                                                                                    |  |  |              |                                             |          |
| Manual         |               | Remote Address              | •             |                                                                                                    |  |  |              |                                             |          |
| WinBox         |               | Dial On Demand              |               |                                                                                                    |  |  |              |                                             |          |
| Graphs         |               |                             | <b>—</b>      |                                                                                                    |  |  |              |                                             |          |
| End-User Licer | nse           | Add Default Route           | 1 <u>0</u>    |                                                                                                    |  |  |              |                                             |          |
| Logout         |               | Use Peer DNS                |               |                                                                                                    |  |  |              |                                             |          |
|                |               | Keepalive Timeout           | ▲ <u>30</u>   | ]                                                                                                    |  |  |              |                                             |          |
|                |               |                             |               |                                                                                                    |  |  |              |                                             | Status   |
|                |               | Uptime                      | 1d 19:44:46   |                                                                                                    |  |  |              |                                             |          |
|                |               | Idle Time                   | 00:00:05      |                                                                                                    |  |  |              |                                             |          |
|                |               |                             |               |                                                                                                    |  |  |              |                                             | a 120% 🔹 |
| (2)            | 70            | 5 🗰 🐼 🙆                     |               | The survey of the local division in which the local division in the local division in the local division in the |  |  | л <u>м</u> л | P 🗑 🍇 🕷                                     | 11:16    |

# Modifica chiave Wi-Fi

Per modificare la chiave W-Fi sul Router Board IPC-4084 eseguire le seguenti istruzioni:

1) Attraverso un qualsiasi browser accedere alla pagina di configurazione digitando l'indirizzo IP <u>http://192.168.88.1</u> Password: **marss** e cliccare su **Login**.

| Nodifica Visualizza Preferiti Strumenti ?                                                                                                    |  |
|----------------------------------------------------------------------------------------------------|--|
| RouterOS v6.0rc4                                                                                                    |  |
| You have connected to a router. Administrative access only. If this device is not in your possession, please contact your local network administrator. WebFig Login: Login: Login: |  |
| Password:                                                                                                    |  |
| Winbox Telnet Graphs License Help<br>© mikrotik                                                                                                    |  |
|                                                                                                    |  |

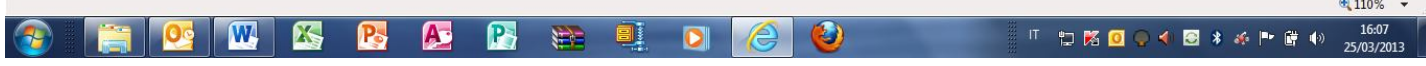

#### 2) Cliccare su Wireless

| File Modifica | Visualiz | za P | referiti Strumenti ? |             |                  |        |      |     |                    |                     |                       |                |
|---------------|----------|------|----------------------|-------------|------------------|--------|------|-----|--------------------|---------------------|-----------------------|----------------|
| 🔏 Quick Set   |          |      |                      |             |                  |        |      |     |                    |                     | We                    | bFig v6.0r     |
| Interfaces    |          |      |                      |             |                  |        |      |     |                    |                     | CPE                   | • Quick S      |
| Uireless      |          |      |                      |             |                  |        |      |     |                    |                     | 0.2                   | Quicit u       |
|               |          |      |                      |             |                  |        |      |     |                    |                     |                       |                |
| Switch        |          |      |                      |             |                  |        |      |     | Info               |                     |                       | Configuration  |
| PPP<br>Mark   | -        |      | WLAN MAC Add         | ress        | D4:CA:6D:52:09:1 | LD .   |      |     |                    | Mode                | Router C Bridge       |                |
| mesn          |          |      |                      |             |                  |        |      |     |                    |                     |                       |                |
| MDIC          | -        |      | LAN MAC Add          | ress        | D4:CA:6D:6A:32:5 | 53     |      |     |                    |                     |                       | WL             |
| uting         | -        |      |                      |             |                  |        |      |     | Wireless           | Address Acquisition | Static C DHCP C PPPoE |                |
| System        |          |      |                      | Г           |                  |        |      |     |                    |                     | · · · · · · ·         |                |
| Oueues        |          |      | Cou                  | ntry        | no_country_set   |        |      |     |                    | WLAN IP Address     | 0.0.0/0               |                |
| Files         |          |      | Channel W            | idth        | 20MHz            |        |      |     |                    | Gateway             | 172.31.254.254        |                |
| Log           |          | _    | 1                    |             |                  |        |      |     | -                  |                     |                       |                |
| Radius        |          |      | Address              | SSID        | Band             | Prot   | Freq |     | Signal<br>Strength | DNS Servers         | ▼ 8.8.8.8             |                |
| Tools         | •        | Р    | 00:24:B2:FC:5A:66    | ipcontrtest | 2GHz-B 20MHz     | 802.11 | 2412 | -72 |                    |                     | ▼ 8.8.4.4             |                |
| New Termina   | il       | P    | 00:1B:11:B6:25:7B    | DLink       | 2GHz-B 20MHz     | 802.11 | 2437 | -86 |                    | Upload              | unlimited • bits/s    |                |
| MetaROUTER    |          | P    | A4:93:4C:02:74:38    | sedemarss   | 2GHz-B 20MHz     | 802.11 | 2462 | -82 |                    |                     |                       |                |
| Make Supout   | .rif     |      |                      |             |                  |        |      |     |                    | Download            | unlimitedbits/s       |                |
| Undo          |          |      |                      |             |                  |        |      |     |                    |                     |                       | 1              |
| Redo          |          |      |                      |             |                  |        |      |     | -                  |                     |                       | ). <del></del> |
| Hide Menu     |          | 1    |                      |             | m                |        |      |     |                    | LAN IP Address      | 192.168.0.1/24        |                |
| Hide Passwo   | rds      |      |                      | 1           | I                |        |      |     |                    | DHCP Server         |                       |                |
| Safe Mode     |          | -    |                      |             |                  |        |      |     |                    |                     | _                     |                |
| Design Skin   |          | -    |                      |             |                  |        |      |     |                    | NAT                 |                       |                |

### 3) Cliccare su Security Profiles

| 0                                                   |            |           |          |               |                                                          |                     |           |                |              |              |       |       |                  |         |                  |                     | 1 X     |
|-----------------------------------------------------|------------|-----------|----------|---------------|----------------------------------------------------------|---------------------|-----------|----------------|--------------|--------------|-------|-------|------------------|---------|------------------|---------------------|---------|
| (🔶 🕞 🙋 http                                         | ://192.16  | 58.88.1/w | ebfig/#  | Wireless      | ר א מי פי א ג א פי א ג א ג א א א א א א א א א א א א א א א | arssnet-0010 - Wire | eless T 🛛 |                |              |              | _     |       |                  |         |                  | f                   | h ★ ¤   |
| File Modifica                                       | Visualizza | a Prefe   | eriti St | trumenti ?    |                                                          |                     |           |                |              |              |       |       |                  |         |                  |                     |         |
| http://www.com/com/com/com/com/com/com/com/com/com/ |            |           |          |               |                                                          |                     |           |                |              |              |       |       |                  |         |                  |                     |         |
| 🔚 Interfaces                                        |            | Interfa   | ces      | Netrome Dual  | Access List Regist                                       | ration Conner       | et list   | Security Profi | iles Chanr   | ale          |       |       |                  |         |                  |                     |         |
| 1 Wireless                                          | - P        | Interia   |          | Notellie Dual | Access List Regist                                       | Connes              |           | Decurry From   | iles C alli  | 1015         |       |       |                  |         |                  |                     |         |
| 🧱 Bridge                                            |            | Add No    |          | Scapper Fre   | Alianment                                                | Wireless Spiff      | for Wire  | less Spooner   | .)           |              |       |       |                  |         |                  |                     |         |
| 🛫 Switch                                            |            | Audine    |          |               | Aiginien                                                 |                     |           | iess Shooper   |              |              |       |       |                  |         |                  |                     |         |
| PPP                                                 |            | 1 item    |          |               |                                                          |                     |           |                |              |              |       |       |                  |         |                  |                     |         |
| ଅଟ୍ଟ Mesh                                           |            | 1 item    |          |               |                                                          |                     |           |                |              |              |       |       |                  |         |                  |                     |         |
| IP IP                                               | •          |           |          | ▲ Name        | Туре                                                     | L2 MTU              | Tx        | Rx             | Tx<br>Packet | Rx<br>Packet | Тх    | Rx    | Тх               | Rx      | MAC Address      | ARP                 | Mode    |
| Ø MPLS                                              | •          |           |          |               |                                                          |                     |           |                | (p/s)        | (p/s)        | Drops | Drops | Errors           | Errors  |                  |                     |         |
| Routing                                             | •          | E         | X        | wlan2         | Wireless(Atheros                                         | s AR92              | 0 bps     | 0 bps          | 0            | 0            | 0     | 0     | 0                | 0       | D4:CA:6D:52:09:1 | enabled             | statior |
| 💮 System                                            | •          |           |          |               |                                                          |                     |           |                |              |              |       |       |                  |         |                  |                     | 1       |
| Queues                                              |            |           |          |               |                                                          |                     |           |                |              |              |       |       |                  |         |                  |                     |         |
| Files                                               |            |           |          |               |                                                          |                     |           |                |              |              |       |       |                  |         |                  |                     |         |
| E Log                                               |            |           |          |               |                                                          |                     |           |                |              |              |       |       |                  |         |                  |                     |         |
| 🥵 Radius                                            |            |           |          |               |                                                          |                     |           |                |              |              |       |       |                  |         |                  |                     |         |
| 🄀 Tools                                             | •          |           |          |               |                                                          |                     |           |                |              |              |       |       |                  |         |                  |                     |         |
| 🔳 New Terminal                                      | 8          |           |          |               |                                                          |                     |           |                |              |              |       |       |                  |         |                  |                     |         |
| MetaROUTER                                          |            |           |          |               |                                                          |                     |           |                |              |              |       |       |                  |         |                  |                     |         |
| 🔒 Make Supout.                                      | rif        |           |          |               |                                                          |                     |           |                |              |              |       |       |                  |         |                  |                     |         |
| 🦛 Undo                                              |            |           |          |               |                                                          |                     |           |                |              |              |       |       |                  |         |                  |                     |         |
| redo                                                |            |           |          |               |                                                          |                     |           |                |              |              |       |       |                  |         |                  |                     |         |
| Hide Menu                                           |            |           |          |               |                                                          |                     |           |                |              |              |       |       |                  |         |                  |                     |         |
| ···· Hide Password                                  | ls         |           |          |               |                                                          |                     |           |                |              |              |       |       |                  |         |                  |                     |         |
| TSafe Mode                                          |            |           |          |               |                                                          |                     |           |                |              |              |       |       |                  |         |                  |                     |         |
| Design Skin                                         |            |           |          |               |                                                          |                     |           |                |              |              |       |       |                  |         |                  |                     |         |
| •                                                   | _          | _         | _        |               |                                                          | III                 | _         |                |              |              |       |       |                  |         |                  | @ 11                | +       |
|                                                     |            |           | (111)    |               |                                                          |                     |           | -              | <u> </u>     | N            |       |       | 14 K - 18 - 19 K |         | 10               | 41                  | 17.50   |
|                                                     |            | 2         | W        |               | 🛐 🔊 📕                                                    |                     |           |                | 6            | 2            |       |       | IT 🔁 🕅           | i 🖸 🔍 • | 🛭 🖸 🖇 🍝 🏲 📴      | <sup>(9)</sup> 25/0 | 03/2013 |

#### 4) Doppio clic su marsswifi

| http://192           | 168.88.1/web  | fin/#Wireless Security | PLQ - RCX    | a marrenet-001                          | Nireless T    | ~                 |                        |                         |        | - + +         |
|----------------------|---------------|------------------------|--------------|-----------------------------------------|---------------|-------------------|------------------------|-------------------------|--------|---------------|
| File Modifica Visual | izza Preferit | i Strumenti ?          |              |                                         | o - wheless i |                   |                        |                         |        |               |
| Quick Set            |               |                        |              |                                         |               |                   |                        |                         | Web    | Fig v6 Orce   |
| Interfaces           |               |                        | 1            | Destatutes 1                            |               | Consultu Des Eles | Channela               |                         | 110001 | ig rotore     |
| L Wireless           | Interrace     | s Nstreme Duai         | Access List  | Registration                            | Lonnect List  | Security Profiles | Channels               |                         | W      | reless lables |
| 🖁 Bridge             | Add Nou       | a                      |              |                                         |               |                   |                        |                         |        |               |
| Switch               | Add New       | 9                      |              |                                         |               |                   |                        |                         |        |               |
| 🛔 РРР                | 2 itoms       |                        |              |                                         |               |                   |                        |                         |        |               |
| 8 Mesh               | 2 items       |                        |              |                                         |               |                   |                        |                         |        |               |
| IP 🕨                 |               | <b>▲ Name</b>          | Mode         | Authentica                              | Unicast       | Group             | WPA Pre-<br>Shared Key | WPA2 Pre-<br>Shared Key |        |               |
| MPLS 🕨               |               | * dofault              | none         | .,,,,,,,,,,,,,,,,,,,,,,,,,,,,,,,,,,,,,, |               |                   | ,                      | ,                       |        |               |
| outing 🕨 🕨           | 100           | marsswifi              | dyn mic keys | WPA PSK, WPA                            | aes ccm       | aes ccm           | ****                   | ****                    |        |               |
| System               |               | The second second      |              |                                         |               |                   |                        |                         |        |               |
| Queues               | 1             |                        |              |                                         |               |                   |                        |                         |        |               |
| Files                | 1             |                        |              |                                         |               |                   |                        |                         |        |               |
| Log                  | 1             |                        |              |                                         |               |                   |                        |                         |        |               |
| Radius               |               |                        |              |                                         |               |                   |                        |                         |        |               |
| 🕻 Tools 🔹 🕨          | 1             |                        |              |                                         |               |                   |                        |                         |        |               |
| New Terminal         | 1             |                        |              |                                         |               |                   |                        |                         |        |               |
| MetaROUTER           | 1             |                        |              |                                         |               |                   |                        |                         |        |               |
| Make Supout.rif      | 1             |                        |              |                                         |               |                   |                        |                         |        |               |
| Undo                 |               |                        |              |                                         |               |                   |                        |                         |        |               |
| Redo                 |               |                        |              |                                         |               |                   |                        |                         |        |               |
| Hide Menu            |               |                        |              |                                         |               |                   |                        |                         |        |               |
| Hide Passwords       |               |                        |              |                                         |               |                   |                        |                         |        |               |
| Safe Mode            |               |                        |              |                                         |               |                   |                        |                         |        |               |
| Design Skin          |               |                        |              |                                         |               |                   |                        |                         |        |               |
| -                    | 1             |                        |              |                                         |               |                   |                        |                         |        |               |
|                      |               |                        |              |                                         |               |                   |                        |                         |        |               |

Pre-configurazione Router Board IPC-4084

#### 5) Digitare e confermare la nuova chiave Wi-Fi

| File Modifica Visualizz | a Preferiti Strumenti ?   |                                              |
|-------------------------|---------------------------|----------------------------------------------|
| Quick Set               |                           | WebEig v6 0                                  |
| Interfaces              |                           |                                              |
| 1 Wireless              |                           | Security Profile <marsswi< td=""></marsswi<> |
| 🖁 Bridge                |                           |                                              |
| 🙄 Switch                | Cancel Apply Remo         | ve                                           |
| 🚅 РРР                   |                           |                                              |
| 🖁 Mesh                  |                           | Gene                                         |
| P P                     |                           |                                              |
| 2 MPLS 🕨                | Name                      | marsswifi                                    |
| Routing 🕨 🕨             | Mode                      | dynamic keys                                 |
| 🐉 System 🕨 🕨            |                           |                                              |
| Queues                  | Authentication Types      |                                              |
| Files                   |                           |                                              |
| Log                     | Unicast Ciphers           | ▼aes ccm                                     |
| 🔒 Radius                | Group Ciphers             | √aes.ccm  [tkip                              |
| Tools 🕨                 |                           |                                              |
| New Terminal            | WPA Pre-Shared Key        | ••••••                                       |
| MetaROUTER              | WDAD Dro Shared Key       |                                              |
| Make Supout.rif         | WPA2 Pre-Shareu Key       |                                              |
| Undo                    | Supplicant Identity       |                                              |
| 🕈 Redo                  |                           |                                              |
| Hide Menu               | Group Key Update          | 0:05:00                                      |
| •• Hide Passwords       | Management Protection     | allowed                                      |
| Safe Mode               |                           |                                              |
| 🚽 Design Skin           | Management Protection Key |                                              |
|                         |                           |                                              |

# **Ripristino della Pre-configurazione MARSS**

Per ripristinare la pre-configurazione MARSS sul Router Board IPC-4084 eseguire le seguenti istruzioni:

1) Attraverso un qualsiasi browser accedere alla pagina di configurazione digitando l'indirizzo IP <u>http://192.168.88.1</u> Password: **marss** e cliccare su **Login**.

| File Modifica Visualizza Pret | ク マ ≧ C ×  @ RouterOS router configurati × feriti Strumenti ?                                                                                                    | <u>- □ ×</u><br>↑★ ⊄                                                                                                    |
|-------------------------------|----------------------------------------------------------------------------------------------------|----------------------------------------------------------------------------------------------------|
|                               | KouterOS v6.0rc4         You have connected to a router. Administrative access only. If this device is not in your possession, please contact administrator.         WebFig Login:         Login:       admin         Password:       ••••••         Image: Second Second Secon | your local network                                                                                                    |
|                               |                                                                                                    | © mikrotik                                                                                                    |
|                               |                                                                                                    |                                                                                                    |
|                               |                                                                                                    | III         Image: Control of the state of the state of the sta |

#### 2) Cliccare su Files

| File Modifica Visualiz | za Preferiti S | itrumenti ?              |                   |           |                      |          |  |        |
|------------------------|----------------|--------------------------|-------------------|-----------|----------------------|----------|--|--------|
| Quick Set              |                |                          |                   |           |                      |          |  | WebFig |
| Interfaces             |                |                          |                   |           |                      |          |  | F      |
| Wireless               | -              |                          |                   |           |                      |          |  |        |
| Bridge                 | Backup         | Unlands                  | Stor              | lia       |                      |          |  |        |
| PPP                    | buckup         | opioau:                  | City              | nu        |                      |          |  |        |
| Mesh                   | 5 items        |                          |                   |           |                      |          |  |        |
| IP 🕨                   |                |                          |                   |           |                      |          |  |        |
| MPLS 🕨                 |                | A File Name              | Туре              | Size      | Creation Time        |          |  |        |
| Routing 🕨              | -              | auto-before-reset.backup | backup            | 14.2 KiB  | Jan/02/1970 00:00:59 | Download |  |        |
| System 🕨               |                | marssnet-0050-02011970   | -0003.bacl backup | 89.2 KiB  | Jan/02/1970 00:03:34 | Download |  |        |
| factors.               | -              | pub                      | directory         |           | Jan/02/1970 00:06:54 |          |  |        |
| Files                  |                | skins                    | directory         |           | Jan/01/1970 00:00:36 |          |  |        |
| Log                    |                | supout.rif               | .rif file         | 301.8 KiB | Jan/02/1970 00:08:06 | Download |  |        |
| Radius                 |                |                          |                   |           |                      |          |  |        |
| Tools 🕨                |                |                          |                   |           |                      |          |  |        |
| New Terminal           |                |                          |                   |           |                      |          |  |        |
| Make Supout.rif        |                |                          |                   |           |                      |          |  |        |
| Undo                   |                |                          |                   |           |                      |          |  |        |
| Redo                   |                |                          |                   |           |                      |          |  |        |
| Hide Menu              |                |                          |                   |           |                      |          |  |        |
| Hide Passwords         | 1              |                          |                   |           |                      |          |  |        |
| Safe Mode              |                |                          |                   |           |                      |          |  |        |
| Design Skin            | 1              |                          |                   |           |                      |          |  |        |
| Manual                 | -              |                          |                   |           |                      |          |  |        |
| WinBox                 | -              |                          |                   |           |                      |          |  |        |
| Graphs                 | -              |                          |                   |           |                      |          |  |        |
| End-User License       |                |                          |                   |           |                      |          |  |        |
| Longeut                |                |                          |                   |           |                      |          |  |        |
| Logout                 |                |                          |                   |           |                      |          |  |        |
|                        |                |                          |                   |           |                      |          |  |        |
|                        |                |                          |                   |           |                      |          |  |        |
|                        |                |                          |                   |           |                      |          |  |        |
|                        |                |                          |                   |           |                      |          |  |        |
|                        |                |                          |                   |           |                      |          |  |        |
|                        |                |                          |                   |           |                      |          |  |        |

### 3) Cliccare su marssnet-"numero del router"......backup

| -               | -          |                          | Succession in case of the local division in which the local division in the local division in the local divisi |           | Property and party of  | the Real Property lines and                                                                                      | The Party of Street, Street, S |                                       | ×      |
|-----------------|------------|--------------------------|----------------------------------------------------------------------------------------------------|-----------|------------------------|----------------------------------------------------------------------------------------------------|----------------------------------------------------------------------------------------------------|---------------------------------------|--------|
| (C) 🔿 🖉 http    | ://192.168 | <b>1.88.1</b> /webfig/#F | iles                                                                                                    | Q - 20× 🥘 | marssnet-0050 - File I | ist at ×                                                                                                    |                                                                                                    | n n n n n n n n n n n n n n n n n n n | * 🕸    |
| File Modifica   | Visualizza | Preferiti Str            | umenti ?                                                                                                    |           |                        |                                                                                                    |                                                                                                    |                                       |        |
| Quick Set       |            |                          |                                                                                                    |           |                        |                                                                                                    |                                                                                                    | WebFig v                              | 5.24   |
| Interfaces      |            |                          |                                                                                                    |           |                        |                                                                                                    |                                                                                                    | File                                  | e List |
| Wireless        |            |                          |                                                                                                    |           |                        |                                                                                                    |                                                                                                    |                                       |        |
| Bridge          |            | Backup                   | Upload                                                                                                    | Sfoglia   |                        |                                                                                                    |                                                                                                    |                                       |        |
| PPP             |            |                          | opioud.                                                                                                    |           |                        |                                                                                                    |                                                                                                    |                                       |        |
| Mesh            |            | 5 items                  |                                                                                                    |           |                        |                                                                                                    |                                                                                                    |                                       |        |
| IP              | •          | Jitems                   |                                                                                                    |           |                        |                                                                                                    |                                                                                                    |                                       |        |
| MPLS            | •          |                          | ▲ File Name                                                                                                    | Туре      | Size                   | Creation Time                                                                                                    |                                                                                                    |                                       |        |
| Routing         | •          |                          | auto-before-reset.backup                                                                                                    | backup    | 14.2 KiB               | Jan/02/1970 00:00:59                                                                                             | Download                                                                                                    |                                       |        |
| System          |            | -6                       | marssnet-0050-02011970-0003.bac                                                                                                    | l backup  | 9.2 KiB                | Jan/02/1970 00:03:34                                                                                             | Download                                                                                                    |                                       |        |
| Queues          |            | -                        | pub                                                                                                    | directory |                        | Jan/02/1970 00:06:54                                                                                             |                                                                                                    |                                       |        |
| Files           |            | -                        | skins                                                                                                    | directory |                        | Jan/01/1970 00:00:36                                                                                             |                                                                                                    |                                       |        |
| Log             |            |                          | supout.rif                                                                                                    | .rif file | 301.8 KiB              | Jan/02/1970 00:08:06                                                                                             | Download                                                                                                    |                                       |        |
| Radius          |            |                          |                                                                                                    |           |                        |                                                                                                    |                                                                                                    |                                       |        |
| Tools           | •          |                          |                                                                                                    |           |                        |                                                                                                    |                                                                                                    |                                       |        |
| New Terminal    |            |                          |                                                                                                    |           |                        |                                                                                                    |                                                                                                    |                                       |        |
| Make Supout.rif |            |                          |                                                                                                    |           |                        |                                                                                                    |                                                                                                    |                                       |        |
| Undo            |            |                          |                                                                                                    |           |                        |                                                                                                    |                                                                                                    |                                       |        |
| Redo            |            |                          |                                                                                                    |           |                        |                                                                                                    |                                                                                                    |                                       |        |
| Hide Menu       |            |                          |                                                                                                    |           |                        |                                                                                                    |                                                                                                    |                                       |        |
| Hide Passwords  |            |                          |                                                                                                    |           |                        |                                                                                                    |                                                                                                    |                                       |        |
| Safe Mode       |            |                          |                                                                                                    |           |                        |                                                                                                    |                                                                                                    |                                       |        |
| Design Skin     |            |                          |                                                                                                    |           |                        |                                                                                                    |                                                                                                    |                                       |        |
| Manual          |            |                          |                                                                                                    |           |                        |                                                                                                    |                                                                                                    |                                       |        |
| WinBox          |            |                          |                                                                                                    |           |                        |                                                                                                    |                                                                                                    |                                       |        |
| Graphs          |            |                          |                                                                                                    |           |                        |                                                                                                    |                                                                                                    |                                       |        |
| End-User Licens | e          |                          |                                                                                                    |           |                        |                                                                                                    |                                                                                                    |                                       |        |
| Logout          |            |                          |                                                                                                    |           |                        |                                                                                                    |                                                                                                    |                                       |        |
|                 |            |                          |                                                                                                    |           |                        |                                                                                                    |                                                                                                    |                                       |        |
|                 |            |                          |                                                                                                    |           |                        |                                                                                                    |                                                                                                    |                                       |        |
|                 |            |                          |                                                                                                    |           |                        |                                                                                                    |                                                                                                    |                                       |        |
|                 |            |                          |                                                                                                    |           |                        |                                                                                                    |                                                                                                    |                                       |        |
|                 |            |                          |                                                                                                    |           |                        |                                                                                                    |                                                                                                    |                                       |        |
|                 |            |                          |                                                                                                    |           |                        |                                                                                                    |                                                                                                    |                                       |        |
|                 |            |                          |                                                                                                    |           |                        |                                                                                                    |                                                                                                    | A 17                                  | 19: -  |
| <u>a</u>        |            | o w                      |                                                                                                    |           |                        | and the second second second second second second second second second second second second second second second | NAMES OF TAXABLE PARTY.                                                                                                    |                                       | .29    |
|                 |            |                          |                                                                                                    |           |                        |                                                                                                    |                                                                                                    | 27/0                                  | //2013 |

#### 4) Cliccare su **Restore**

| C (1921                | 68.88.1/webfig/≄Files File \$20160 |                                    |                                                                                  |
|------------------------|------------------------------------|------------------------------------|----------------------------------------------------------------------------------|
| File Modifica Visualiz | za Preferiti Strumenti ?           |                                    |                                                                                  |
| Quick Set              |                                    |                                    | WebFig v5.24                                                                     |
| Interfaces             |                                    |                                    | File Americant 0050 03011070 0002 healway                                        |
| Wireless               |                                    |                                    | File <maissilet-0050-02011970-0003.backup></maissilet-0050-02011970-0003.backup> |
| Bridge                 | Close Remove                       | Restore                            |                                                                                  |
| PPP                    |                                    | (Cold C                            |                                                                                  |
| Mesh                   |                                    |                                    |                                                                                  |
| IP 🕨                   | File Name                          | marssnet-0050-02011970-0003.backup |                                                                                  |
| MPLS ►                 | Туре                               | backup                             |                                                                                  |
| Routing ►              | Cine                               | e0.2 KB                            |                                                                                  |
| System 🕨               |                                    | 69.2 NB                            |                                                                                  |
| Queues                 | Creation Time                      | Jan/02/1970 00:03:34               |                                                                                  |
| Files                  |                                    |                                    |                                                                                  |
| Log                    | -                                  |                                    |                                                                                  |
| Toole                  | -                                  |                                    |                                                                                  |
| New Terminal           | -                                  |                                    |                                                                                  |
| Make Supout.rif        | -                                  |                                    |                                                                                  |
| Undo                   | -                                  |                                    |                                                                                  |
| Redo                   | -                                  |                                    |                                                                                  |
| Hide Menu              | -                                  |                                    |                                                                                  |
| Hide Passwords         |                                    |                                    |                                                                                  |
| Safe Mode              |                                    |                                    |                                                                                  |
| Design Skin            |                                    |                                    |                                                                                  |
| Manual                 | -                                  |                                    |                                                                                  |
| WinBox                 | -                                  |                                    |                                                                                  |
| Graphs                 |                                    |                                    |                                                                                  |
| End-User License       |                                    |                                    |                                                                                  |
| Logout                 |                                    |                                    |                                                                                  |
|                        |                                    |                                    |                                                                                  |
|                        |                                    |                                    |                                                                                  |
|                        |                                    |                                    |                                                                                  |
|                        |                                    |                                    |                                                                                  |
|                        |                                    |                                    |                                                                                  |
|                        |                                    |                                    |                                                                                  |
|                        |                                    |                                    | R 120% 👻                                                                         |
|                        | <u> </u>                           |                                    | IT 🗸 at 🏴 🗑 🍬 🐲 11:32                                                            |
|                        |                                    |                                    | 27/09/2013                                                                       |